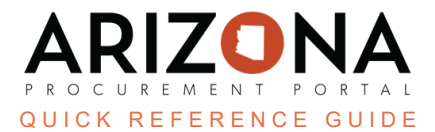

## **Applying a Budget Line to an Entire Requisition**

This document is a quick reference guide for users wishing to apply a budget line to an entire requisition in the Arizona Procurement Portal (APP). If you have any questions, please contact the APP Help Desk at <u>app@azdoa.gov</u>. Additional resources are also available on the SPO website: <u>https://spo.az.gov/</u>.

Users are able to apply budget line information within an item to all line items within a requisition. This option is available once a user adds all budget information to one line item.

## Applying Budget Line to an Entire Requisition

- 1. Create a requisition with multiple line items.
- 2. Complete the requisition required fields.
- 3. Scroll to the **Items & Services** section and click the **Pencil** icon to edit the item's Details.

| Add      | Additional C | Charges      |                         |   |                    |
|----------|--------------|--------------|-------------------------|---|--------------------|
| <b>~</b> | 0 Sele       | ected 🕑 Edit | Lines - Set Allocations |   |                    |
|          | 3            | <u>#</u>     | Order Item Reference    | ŧ | Short Description  |
|          | è 🕅          | 662843-1     | CTR053227-PC21-2B       |   | Surgical Mask (QKF |
|          |              |              |                         |   |                    |

- 4. Select a Tax Rate.
- 5. Select an Order Supplier/Distributor and Supplier Contact if one is not auto populated.
- 6. Expand the **Budget Information** field and enter your budget information (ex. **Organization**, **Fiscal Year**, **Budget Fiscal Year**, **Function**, and **Object** fields).
- 7. Click Save.

| Pudget Allecetic                           | n - Minimum Poqu                | ired Eielde Eer S                                    | 7 JI Enc                | umbranco                        |                          |             |                     |        |
|--------------------------------------------|---------------------------------|------------------------------------------------------|-------------------------|---------------------------------|--------------------------|-------------|---------------------|--------|
| Budget Allocatio                           | on - Minimum Requ               | ired Fields For 5                                    | Iccestrui Enc           | umprance                        |                          |             |                     |        |
| If allocation elements, A                  | ccounting Template or Function  | are blank, then dimensions r                         | arked as bare minimu    | n to process the requisition wi | ill be mandatory in AFIS |             |                     |        |
| <ul> <li>Those bare minimum all</li> </ul> | ocation elements are: Budget Fi | cai Year, Unit, Fund, Appr U                         | it, Object, Task and Ag | ency (AFIS - Department)        |                          |             |                     |        |
| Allocations                                |                                 |                                                      |                         |                                 |                          |             |                     |        |
| / liocations                               |                                 |                                                      |                         |                                 |                          |             |                     |        |
|                                            | Remaining To Allocate           |                                                      |                         |                                 |                          |             |                     |        |
| + Allocation                               | 0.00                            | USD                                                  |                         |                                 |                          |             |                     |        |
|                                            |                                 |                                                      |                         |                                 |                          |             |                     |        |
| Copy Line(s)                               | Apply to entire Re              | quisition                                            |                         |                                 | 0                        |             |                     |        |
| Copy Line(s)                               | Apply to entire Re              | quisition                                            |                         |                                 | 6                        |             |                     |        |
| Copy Line(s) Allocation                    | Apply to entire Re              | quisition<br>Pretax<br>Amount <del>©</del><br>(USD)* | <u>Tax</u> 🚖 Organ      | ization ()                      | 6<br>Organization        | Fiscal Year | Budget Fiscal Year* | Functi |

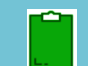

It is important to click **Save** after you enter your budget information before proceeding to the next step.

- 8. Expand the **Budget Information** section, select the **checkbox** next to the budget line you would like apply to the entire requisition.
  - Allocations Remaining To Allocate: + Allocation 0.00 USD Copy Line(s) Apply to entire Requisition 9 Organization 🛈 ~ Tax 婁 Organization Allocation ID % (USD) 8 State Procurement Office 8 -Arizona Department of Administration 100.00 % \_|||\_ 39.90 1 Record(s)
- 9. Click the Apply to Entire Requisition button.

- 10. Click Save & Close.
- 11. Navigate to the **Budget Information** section, notice the budget information has been completed on all your line items.

| Budget Information |                                                          |               |                 |              |               |                             |                                         |                           |                      |                                        |                          |
|--------------------|----------------------------------------------------------|---------------|-----------------|--------------|---------------|-----------------------------|-----------------------------------------|---------------------------|----------------------|----------------------------------------|--------------------------|
| ltem No 🚖          | Item Label 🔶                                             | <u>In %</u> 🚖 | Pretax Amount 🝨 | <u>Tax</u> 🝨 | Fiscal Year 🚖 | <u>Organization</u>         | Agency 🚖                                | <u>Object</u> 🛔           | Budget Fiscal Year 🜲 | Function 🚖                             | Department               |
| 662843-1           | Surgical Mask (QKR) -<br>Bulk Qty - 6-10 Day<br>Delivery | 100.00        | 39.90           |              | 2024          | State Procurement<br>Office | Arizona Department<br>of Administration | 7321 - Office<br>Supplies | 2024                 | SPO6300000 - CO OP<br>STATE PURCHASING | 732100 - Off<br>Supplies |
| 662843-2           | Surgical Mask (QKR) -<br>Bulk Qty - 2-5 Day<br>Delivery  | 100.00        | 39.90           |              | 2024          | State Procurement<br>Office | Arizona Department<br>of Administration | 7321 - Office<br>Supplies | 2024                 | SPO6300000 - CO OP<br>STATE PURCHASING | 732100 - Off<br>Supplies |
| 2 Record(s)        |                                                          |               |                 |              |               |                             |                                         |                           |                      |                                        |                          |

12. Edit all other line item's Tax, Supplier Contact, etc.

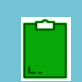

Tax Rate, Order Supplier/Distributor and Supplier Contact information will not copy into other lines, this information MUST be added to all line items individually.

- 13. Complete all other required fields on your requisition.
- 14. Click Submit for Approval.

## Resources

Click the link below for more information on the requisition creation processes in APP:

https://spointra.az.gov/arizona-procurement-portal/app-support/quick-reference-guides-176-upgrade/procure-paygrgs-176